## Workfront Guide: How to Submit an Articulation Ticket

- 1. Go to: https://ucr.attask-ondemand.com
- 2. Click Request tab
- 3. New Request
- 4. Select Banner Support Ticket
- 5. Select Staff or Faculty Reporting Issue
- 6. Select Articulation
- 7. Enter: Subject, Description, Priority, Severity, and Attach Document (transcript) if available.

| + New Requests I've Submitted All Requests                                                                                                    |  |
|----------------------------------------------------------------------------------------------------|--|
| Select a Request Type  Select a Request Type Select a Request Type Select a Request Type Se |  |
| the error, if available/applicable. Submit a Change Order when you would like a change to an existing job, process, access role, etc. Submit a Request when you have a suggestion for an enhancement. Submit an Issue when you are unsure of which option to choose.                                                                                                    |  |
| Banner Support Ticket ⑦<br>Staff or Faculty Reporting an Issue •                                                                                                    |  |
| Staff or Faculty Reporting an Issue or Submitting a Request Articulation                                                                                                    |  |
| Issue Type                                                                                                    |  |
| Subject                                                                                                    |  |
|                                                                                                    |  |
| Priority Severity           Normal         Not Applicable                                                                                                    |  |
| Documents                                                                                                    |  |
| Add Documents         →           Or drag and drop here to attach                                                                                                    |  |

In the Banner Articulation Request you will enter the following:

- 1. Articulation Issue Type (Check all that Apply)
- 2. SID
- 3. Institution Code (from SHATRNS)
- 4. Attendance Period Dates (from SHATRNS)
- 5. Course Name and Title
- 6. Submit Request

Your request will be assigned to a staff member in admissions. If there are any questions regarding the request they will communicate via WorkFront ticket.